# ФИНАНСЫ 360° ПРОФ РУКОВОДСТВО ПО ВСТРАИВАНИЮ И

ОБНОВЛЕНИЮ РЕДАКЦИЯ 1.1

РАЗРАБОТКА КОНФИГУРАЦИИ

ЩЕРБАКОВ В.А., МИХАЙЛОВА Ю.А., ТАРАНСКАЯ Е.В.

ДОКУМЕНТАЦИЯ

СВЕТЛАКОВА Л.А., МИХАЙЛОВА Ю.А.

### ПРАВО ТИРАЖИРОВАНИЯ КОНФИГУРАЦИИ И ДОКУМЕНТАЦИИ ПРИНАДЛЕЖИТ ООО «ГК СОФТБАЛАНС»

# Приобретая конфигурацию «Финансы 360° ПРОФ», вы тем самым даете согласие не допускать копирования конфигурации и документации без письменного разрешения ООО «ГК СофтБаланс»

© 2015-2023, Группа компаний «СофтБаланс»

#### Группа компаний «СофтБаланс»:

| АДРЕС:                                    | 195112, САНКТ-ПЕТЕРБУРГ, ЗАНЕВСКИЙ ПР., Д. 30, КОРП. 2 |
|-------------------------------------------|--------------------------------------------------------|
| ТЕЛЕФОН:                                  | (812) 325-44-00                                        |
| ФАКС:                                     | (812) 334-22-04                                        |
| E-MAIL:                                   | financy360@softbalance.ru                              |
| САЙТ ПОДДЕРЖКИ<br>ПОЛЬЗОВАТЕЛЕЙ:          | lk-sb.ru                                               |
| ГОРЯЧАЯ ЛИНИЯ ПОДДЕРЖКИ<br>ПОЛЬЗОВАТЕЛЕЙ: | (812) 322-95-38                                        |
| САЙТ ПРОДУКТА:                            | https://sb-vnedr.ru/programm/1c-finansy/fin360-prof/   |

### Оглавление

| 1. ПОРЯДОК ВСТРАИВА | ания конфигурации | 4  |
|---------------------|-------------------|----|
| 2. ПЕРВОЕ ВНЕДРЕНИЕ |                   | 4  |
| 3. ОБНОВЛЕНИЕ       |                   | 14 |
| 4. ЛИЦЕНЗИРОВАНИЕ . |                   | 16 |

Порядок встраивания и обновления конфигурации идентичен для продуктов «Финансы 360° ПРОФ» и «Финансы 360° Стандарт (Бюджетирование / Казначейство)». Для сокращения объема инструкции без потери ее содержания, в примерах ниже будет рассмотрен порядок встраивания и обновления конфигурации «Финансы 360° ПРОФ».

### 1. Порядок встраивания конфигурации

Для конфигурации «Финансы 360° ПРОФ» (далее, Финансы 360°) предусмотрена электронная поставка. Дистрибутив может как встраиваться в существующую учетную систему на базе программ 1С, начиная с платформы 8.3.6, так и устанавливаться автономно.

Для установки конфигурации Финансы 360° необходимо скачать дистрибутив из личного кабинета Компании на сайте https://lk-sb.ru . Дистрибутив расположен в разделе «Обновления» и скачивается по кнопке «Скачать»:

| 63                            |   | ДИСТРИБУТИВЫ И ОС<br>Все обновления ПП линейки ДАЛИОГ<br>1. Обновление с предыдущих релизои | себя возможности:       |              |             |                    |  |
|-------------------------------|---|---------------------------------------------------------------------------------------------|-------------------------|--------------|-------------|--------------------|--|
| Клиенты                       | ^ | 2. Установка пустой базы.<br>3. Установка демобазы.                                         |                         |              |             |                    |  |
| Список клиентов<br>Начисления |   | Хочу получать рассылку о новых,                                                             | дистрибутивах и обновле | ниях на emai | I           |                    |  |
| Поиск по ключу                |   | Название                                                                                    | Тип                     | Версия       | Дата релиза |                    |  |
| Лицензии                      |   | Финансы 360 ПРОФ 1.1                                                                        |                         |              |             | архив / история    |  |
| Попробовать                   |   | Финансы 360 ПРОФ                                                                            | 0                       | 1.1.4.5      | 07.10.22    | .cf, 2.2 М Скачать |  |
| Обновления                    |   | the second second second                                                                    |                         |              |             | 1000-0000          |  |

Рисунок 1 Расположение дистрибутива в Личном кабинете на сайте <u>https://lk-sb.ru</u>

### 2. Первое внедрение

При первоначальном внедрении продукта Финансы 360° порядок действий следующий:

2.1. Открыть основную систему в режиме «Конфигуратор»:

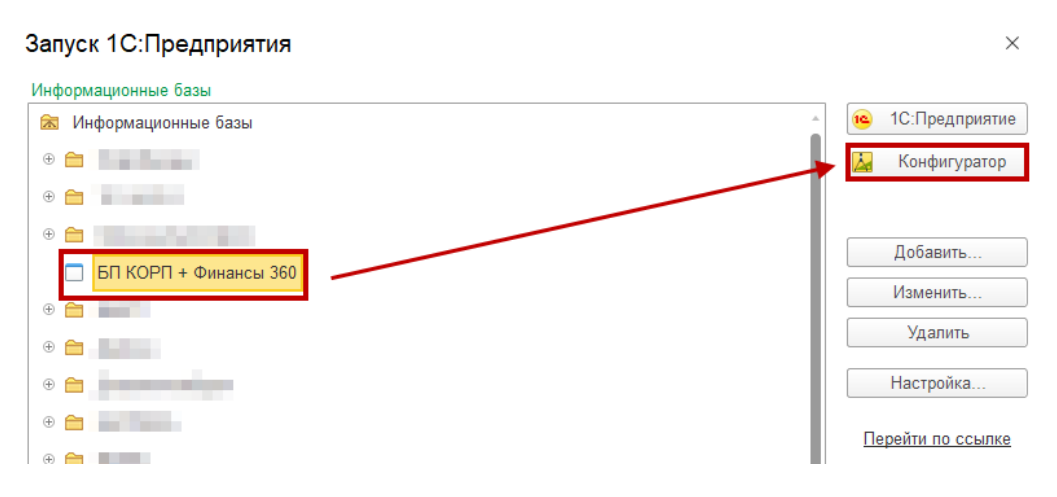

Рисунок 2 Запуск системы в режиме "Конфигуратор"

2.2. Открыть конфигурацию через пункт меню «Конфигурация – Открыть конфигурацию»:

|   | 🔛 Конфигуратор - Бухгалтерия предприятия КОРП, редакция 3.0 |    |      |     |      |                          |           |        |               |                |              |          |
|---|-------------------------------------------------------------|----|------|-----|------|--------------------------|-----------|--------|---------------|----------------|--------------|----------|
|   | <u>Ф</u> ай                                                 | iл | Прав | зка | Конф | ригурация                | Отладка   | Админ  | нистрирование | <u>С</u> ервис | <u>О</u> кна | Справка  |
|   | I 🗋 (                                                       | Ĵ  |      | x   | 4    | Открыть                  | конфигура | цию    |               |                |              | <b>R</b> |
|   | -                                                           | X  |      | E I |      | Закрыть                  | конфигура | цию    |               |                |              |          |
| ſ |                                                             | _  |      |     |      | Сохранит                 | ъ конфигу | рацию  |               |                |              |          |
|   |                                                             |    |      |     | 1    | Обновить                 | конфигур  | ацию б | азы данных    |                | F7           |          |
|   |                                                             |    |      |     |      | Конфигурация базы данных |           |        |               |                |              | •        |

Рисунок 3 Открытие конфигурации

2.3. Если основная конфигурация находится на поддержке без возможности изменения, необходимо изменить режим поддержки с помощью пункта меню «Конфигурация – Поддержка – Настройка поддержки...» и в открывшемся диалоговом окне нажать кнопку «Включить возможность изменения»:

| 🔛 Конфигуратор - Бухгалтерия предприятия КОРП, редакция 3.0 |                                                                                     |  |  |  |  |
|-------------------------------------------------------------|-------------------------------------------------------------------------------------|--|--|--|--|
| <u>Ф</u> айл <u>П</u> равка <mark>К</mark>                  | онфигурация) Отладка Администрирование <u>С</u> ервис <u>О</u> кна Сп <u>р</u> авка |  |  |  |  |
| I 🗅 📫 📰 🐰 🛛                                                 | 🛛 Открыть конфигурацию 🔍 😭 😭 👔 🎲 🕼 🕡 🚬                                              |  |  |  |  |
|                                                             | В Закрыть конфигурацию                                                              |  |  |  |  |
| Конфигурация                                                | Сохранить конфигурацию                                                              |  |  |  |  |
| Действия 🕶 💿 🥒 👌                                            | Обновить конфигурацию базы данных F7                                                |  |  |  |  |
| Поиск (Ctrl+Alt+M)                                          | Конфигурация базы данных                                                            |  |  |  |  |
| 😔 БухгалтерияПр                                             | Расширения конфигурации                                                             |  |  |  |  |
| 🕀 👶 Общие                                                   | Поддержка                                                                           |  |  |  |  |
| <ul> <li>         • • • • • • • • • • • • • • •</li></ul>   |                                                                                     |  |  |  |  |
| <ul> <li>⊕ ☐ Документы</li> </ul>                           | Сохранить конфинурацию в фаил                                                       |  |  |  |  |
| 🕀 🗐 Журналы до                                              | Загрузить конфигурацию из фаила Шаблоны конфигураций и обновлений                   |  |  |  |  |
| 🕀 🛄 Перечислен                                              | ц Сравнить, объединить с конфигурацией из файла                                     |  |  |  |  |
|                                                             | 🗈 Сравнить конфигурации                                                             |  |  |  |  |

Рисунок 4 Настройка поддержки

| онфигурация находится на      | поддержке                                        | Включить возможность измен                | ени  |  |  |
|-------------------------------|--------------------------------------------------|-------------------------------------------|------|--|--|
| Онфигурация поставщика:       | БухгалтерияПрелприятияКОРП                       |                                           |      |  |  |
|                               |                                                  |                                           |      |  |  |
| Поставщик: Фирма "10"         |                                                  |                                           |      |  |  |
| Версия:                       | 3.0.74.63                                        | Снять споддержки Языки поддер             | ржкі |  |  |
| Настройка правил поддер:      | жки объектов                                     |                                           |      |  |  |
| Объект                        |                                                  | Бухгалтерия Предприятия КОРП              | 1    |  |  |
| \varTheta БухгалтерияПредприя | тияКОРП                                          | 🐐 🏮 Редактируется с сохранением поддержки |      |  |  |
| 🕀 🝰 Общие 🛛 🖌                 | онфигуратор                                      | ×                                         |      |  |  |
| 🕀 🔡 Константы                 | inter Jparop                                     |                                           |      |  |  |
|                               | Изменение режима приведе                         | ет к невозможности выполнять              |      |  |  |
| 🕀 📃 Документы                 | обновление конфигурации полностью автоматически. |                                           |      |  |  |
| 🕀 🗐 Журналы докуг             |                                                  |                                           |      |  |  |
| ⊕ {} Перечисления             | Да                                               | Нет                                       |      |  |  |
| 🕀 🛄 Отчеты                    |                                                  |                                           |      |  |  |
| 🕀 👉 Обработки                 |                                                  |                                           |      |  |  |
| 🕀 🛄 Планы видов хара          | ктеристик                                        |                                           |      |  |  |
| Планы сцетов     Планы сцетов |                                                  |                                           |      |  |  |
| Правила поставщика ——         |                                                  | 1                                         |      |  |  |
| Объект по умолчанию           | не включается в конфигурацию                     | Объект не рекомендуется редактировать     |      |  |  |
| Объект редактируется          | а                                                | X Oбъект не редактируется                 |      |  |  |
|                               |                                                  |                                           |      |  |  |
| Правила пользователя —        |                                                  |                                           |      |  |  |

Рисунок 5 Изменение режима поддержки

В появившемся окне вопроса необходимо выбрать «Да».

В окне настройки правил поддержки, необходимо нажать «ОК»:

| астройка поддержки                                        |                                                                                |                 |                |      |
|-----------------------------------------------------------|--------------------------------------------------------------------------------|-----------------|----------------|------|
| Конфигурация находится на                                 | а поддержке                                                                    | Включить возмо  | жность измене  | ениз |
| Конфигурация поставщика                                   | : БухгалтерияПредприятияКОРП                                                   |                 |                |      |
| Поставщик                                                 | : Фирма "1С"                                                                   |                 |                |      |
| Версия                                                    | : 3.0.74.63 Снята                                                              | ь с поддержки   |                | жки  |
| - Настройка правил поллег                                 | ижки объектов                                                                  |                 |                |      |
| Объект                                                    | ройка правил поддержки                                                         | ×               |                |      |
| <ul> <li>БухгалтерияП</li> <li>В</li> </ul>               | ьекты с правилом "Изменения разрешены"<br>● Юбъект поставшика не редактируется | ]               | 1 поддержки    | -    |
| <ul> <li>         • • • • • • • • • • • • • • •</li></ul> | Объект поставщика редактируется с сохранением под                              | держки          |                |      |
| 🕀 🎹 Справочни 🌘                                           | Объект поставщика снят с поддержки                                             |                 |                | -    |
| Э Документь Об                                            | ьекты с правилом "Изменения не рекомендуются" — — —                            |                 |                | -1   |
| 🕀 🗐 Журналы , 🔒                                           | <ul> <li>Объект поставщика не редактируется</li> </ul>                         |                 |                | -    |
| ⊕ {} Перечисле                                            | Объект поставщика редактируется с сохранением под                              | держки          |                | -    |
|                                                           | Объект поставщика снят с поддержки                                             | J               |                | -    |
| <ul> <li>Планы вид</li> </ul>                             | ОК Отмена                                                                      | Справка         |                | -    |
| Планы сцение     Планы сцение                             |                                                                                |                 |                |      |
| Правила поставщика ——                                     |                                                                                |                 |                |      |
| 🍵 Объект по умолчаник                                     | о не включается в конфигурацию 🛛 ! 🍵 Объект не рек                             | омендуется реда | ктировать      |      |
| 衛 Объект редактируетс                                     | :я 🎽 😽 Хур Объект не ред                                                       | актируется      |                |      |
| Правила пользователя —                                    |                                                                                |                 |                |      |
| 🔓 Объект не редактиру                                     | ется 🛛 🍟 Объект редактируется с сохранением поддерж                            | ки 🍵 Объект с   | нят с поддержк | СИ   |
| Сравн                                                     | ить, объединить Открыть Сохранить в файл                                       | Закрыть         | Справк         | a    |

Рисунок 6 Настройка правил поддержки

После этого для корневого узла основной конфигурации необходимо установить режим «Объект поставщика редактируется с сохранением поддержки» и нажать «ОК»:

| онфигурация поставщика: Бухгалтери | ияПредприятияКОРП                                             |  |  |  |
|------------------------------------|---------------------------------------------------------------|--|--|--|
| Пооторини: (Фирма) "10             |                                                               |  |  |  |
| поставщик. тирма то                |                                                               |  |  |  |
| Версия: 3.0.74.63                  | Снять с п Двойной держки                                      |  |  |  |
| Настройка правил поддержки объект  | ов КЛИК МЫШИ                                                  |  |  |  |
| Объект                             | БухгалтерияПредприятияКОРН                                    |  |  |  |
| БухгалтерияПредприятияКОРП         | 🍟 🍡 Не редактируется                                          |  |  |  |
| 🕀 💑 Общие                          | Настройка правил поддержки Х                                  |  |  |  |
| 🕀 🔡 Константы                      |                                                               |  |  |  |
| ① Правочники                       |                                                               |  |  |  |
| Э Документы                        |                                                               |  |  |  |
| Э Журналы документов               | Объект поставщика редактируется с сохранением поддержки       |  |  |  |
| ④ {} Перечисления                  | Объект поставщика снят с поддержки                            |  |  |  |
| • • Отчеты                         | Установить для подчиненных объектов                           |  |  |  |
|                                    | ОК Отмена Справка                                             |  |  |  |
| Планы видов характеристик          |                                                               |  |  |  |
|                                    |                                                               |  |  |  |
| равила поставщика                  |                                                               |  |  |  |
| 🍿 Объект по умолчанию не включае   | ется в конфигурацию 🛛 🚦 Объект не рекомендуется редактировать |  |  |  |
| 省 Объект редактируется             | 🎽 Объект не редактируется                                     |  |  |  |
|                                    |                                                               |  |  |  |

Рисунок 7 Установка режима "Объект поставщика редактируется с сохранением поддержки"

2.4. Для выполнения переноса объектов конфигурации Финансы 360° в основную конфигурацию при первом внедрении необходимо выбрать в режиме Конфигуратор пункт меню «Конфигурация – Сравнить, объединить с конфигурацией из файла...».

| 🔛 Конфигуратор - Бухгалтерия предприятия КОРП, редакция 3.0 |      |                                               |              |                 |  |  |
|-------------------------------------------------------------|------|-----------------------------------------------|--------------|-----------------|--|--|
| <u>Ф</u> айл <u>П</u> равка                                 | Конф | ригурация Отладка Администрирование Сервис    | <u>О</u> кна | Справка         |  |  |
| I 🗅 📫 🗐 🐰                                                   | E    | Открыть конфигурацию                          |              | ল ল 🗅 🦹 🎾 🛛 🕡 🖕 |  |  |
| i 🖬 🔛 🚛 📰                                                   |      | Закрыть конфигурацию                          |              |                 |  |  |
|                                                             |      | Сохранить конфигурацию                        |              |                 |  |  |
|                                                             | 1    | Обновить конфигурацию базы данных             | F7           |                 |  |  |
|                                                             |      | Конфигурация базы данных                      | •            | •               |  |  |
|                                                             | 6.   | Расширения конфигурации                       |              |                 |  |  |
|                                                             |      | Поддержка                                     | •            | •               |  |  |
|                                                             |      | Сохранить конфигурацию в файл                 |              |                 |  |  |
|                                                             |      | Загрузить конфигурацко из файла               |              |                 |  |  |
|                                                             | £,   | Сравнить, объединить с конфигурацией из файла |              |                 |  |  |
|                                                             | Ŕ    | Сравнить конфигурации                         |              |                 |  |  |

Рисунок 8 Объединение с конфигурацией из файла

2.5. Выбрать файл конфигурации, скачанный из Личного кабинета:

| 🔛 Выберите файл конфигурации                            | ×                                           |
|---------------------------------------------------------|---------------------------------------------|
| $\leftrightarrow$ $\rightarrow$ $\checkmark$ $\uparrow$ | <ul> <li>し Поиск: Finance360Prof</li> </ul> |
| Упорядочить 🔻 Новая папка                               |                                             |
| 🖊 Загрузки                                              | ^ Имя Дат                                   |
| 📰 Изображения                                           | <b>Финансы360_ПРОФ_1_1_4_5</b> 06.1         |
| 👌 Музыка                                                |                                             |
| 🧊 Объемные объекты                                      |                                             |
| 🔜 Рабочий стол                                          |                                             |
| SYSTEM (C:)                                             |                                             |
| argent PROFILE (D:)                                     |                                             |
| 羄 Users (E:)                                            |                                             |
| 25 ΠΔΤΔ (F·)                                            | × < >                                       |
| Имя файла: 1Сv8                                         | ✓ Файлонфигурации (*.cf) ✓                  |
|                                                         | Открыть Отмена                              |
|                                                         | i.                                          |

Рисунок 9 Выбор файла конфигурации

2.6. В диалоговом окне необходимо указать файл поставки конфигурации и подтвердить запрос по постановке к ней на поддержку.

| Конфиг | Конфигуратор Х                                                                             |  |  |  |  |  |  |
|--------|--------------------------------------------------------------------------------------------|--|--|--|--|--|--|
| 2      | Обнаружена возможность объединения с постановкой на поддержку.<br>Конфигурация поставщика: |  |  |  |  |  |  |
|        | Имя: Финансы360_СтандартБюджетирование<br>Версия: 1.0.10.13<br>Поставщик: ГК "СофтБаланс"  |  |  |  |  |  |  |
|        | Поставить на поддержку?                                                                    |  |  |  |  |  |  |
|        | Да Нет Отмена                                                                              |  |  |  |  |  |  |

Рисунок 10 Подтверждение запроса по постановке на поддержку

2.7. В открывшемся окне объектов конфигурации необходимо снять флаг у группы «Свойства», подчиненной корневому узлу.

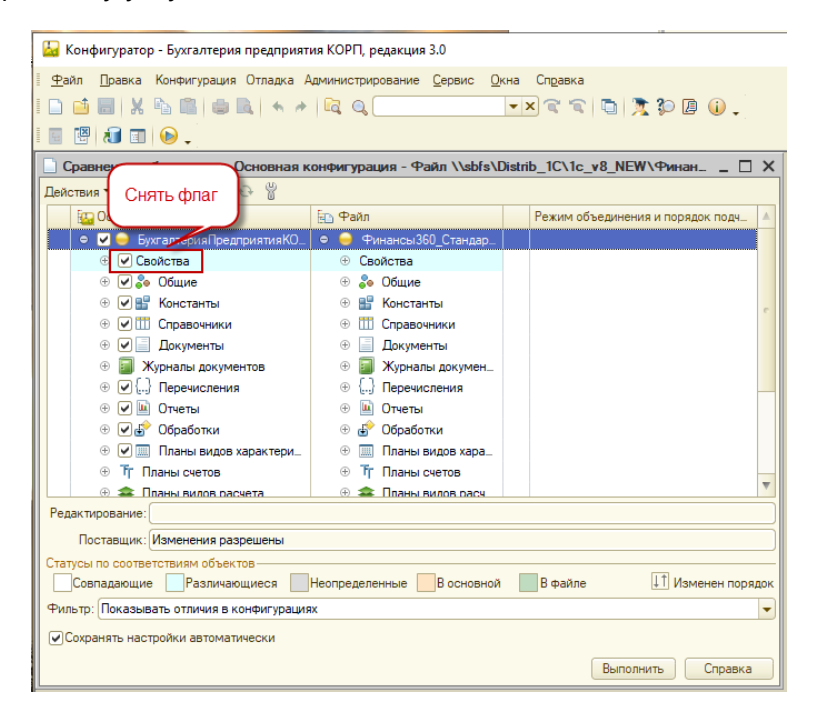

Рисунок 11 Настройка объединения конфигураций

После этого необходимо нажать кнопку «Выполнить». В диалоге настройки правил поддержки необходимо нажать «ОК»:

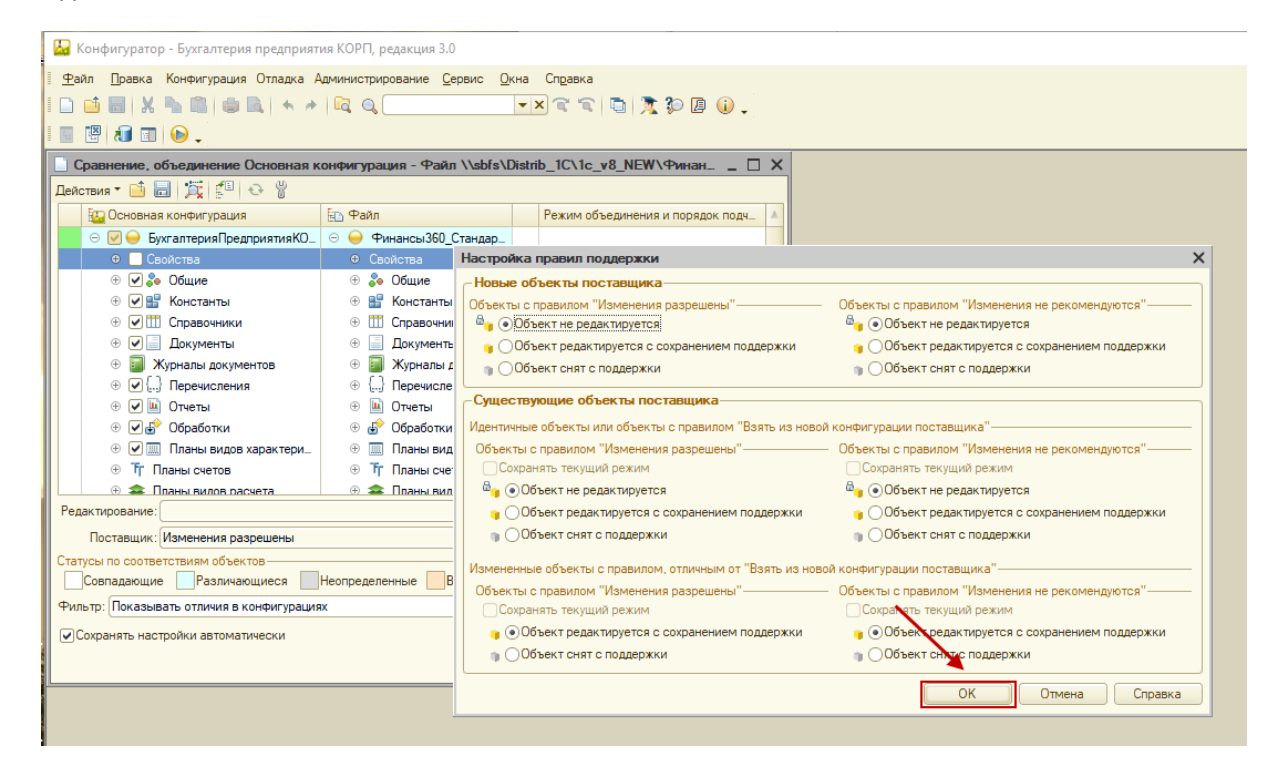

Рисунок 12 Настройка правил поддержки

После получения уведомления о завершении объединения конфигураций, необходимо нажать «ОК»:

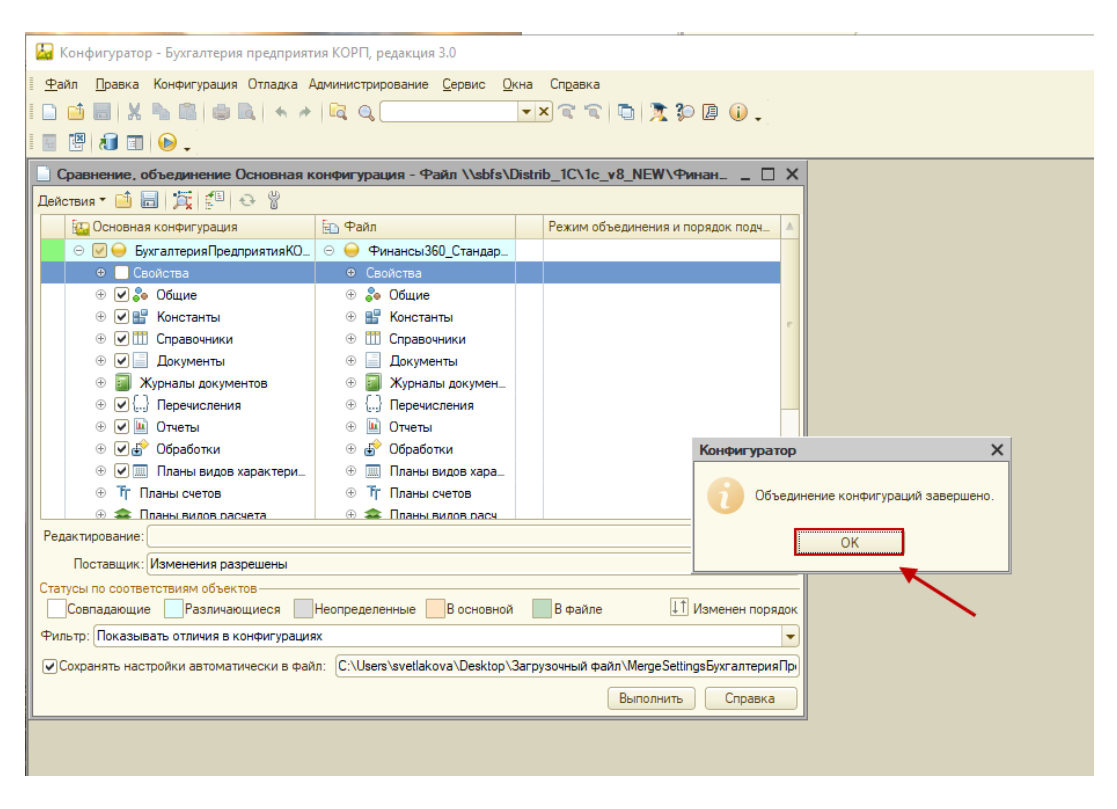

Рисунок 13 Завершение объединения конфигураций

2.8. По завершению объединения конфигураций требуется обновить конфигурацию базы данных. Для этого необходимо выбрать пункт меню «Конфигурация – Обновить конфигурацию базы данных»:

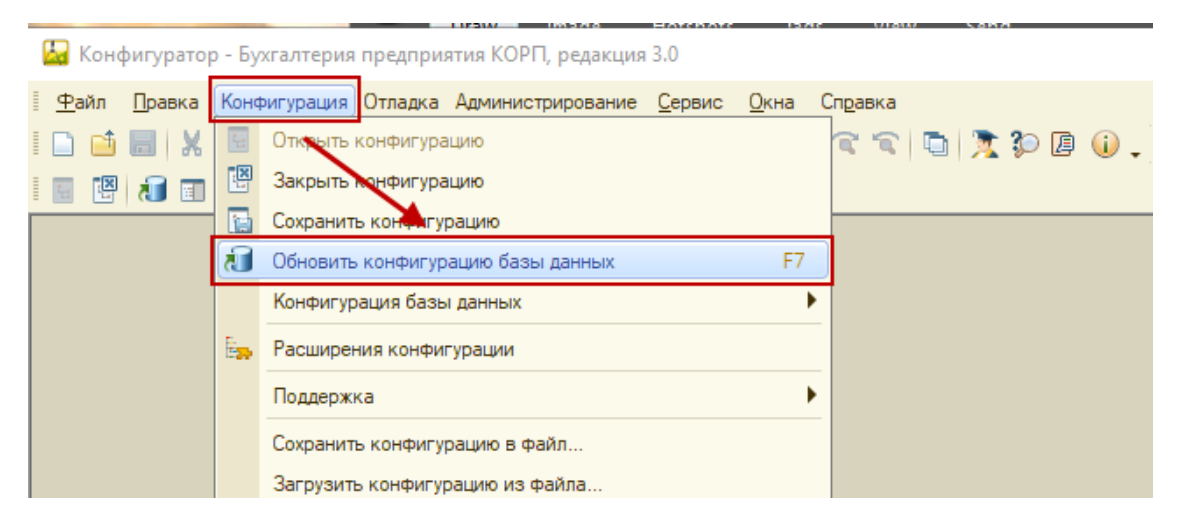

Рисунок 14 Обновление конфигурации базы данных

При необходимости, принять реорганизацию информации:

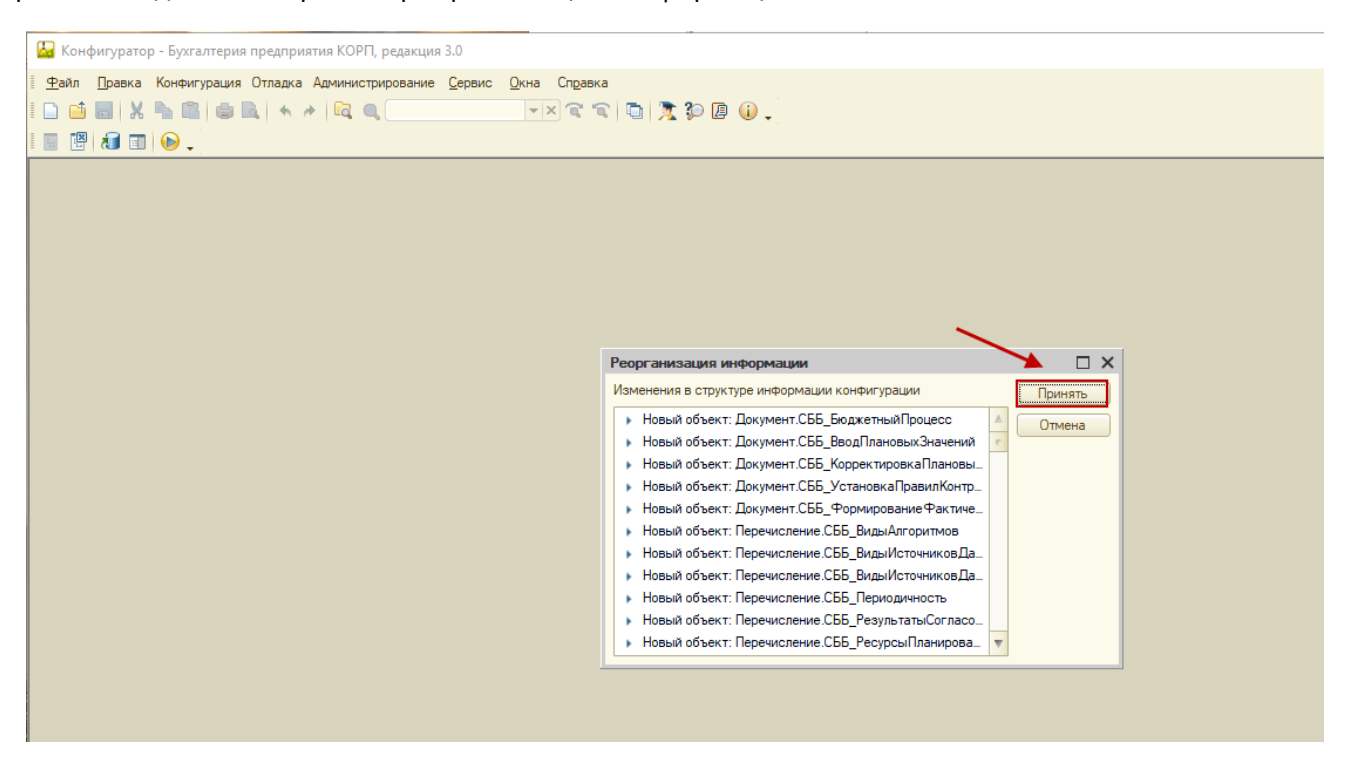

Рисунок 15 Реорганизация информации

2.9. По завершению процесса обновления конфигурации базы данных, требуется назначить Администратору подсистемы Финансы 360° полные права на работу с системой.

После этого Администратор подсистемы Финансы 360° должен настроить права доступа для работы с системой иным Пользователям. Настройка прав доступа производится в пользовательском режиме. Порядок настройки описан в Руководстве пользователя в разделе «НАСТРОЙКА ПРАВ И ОГРАНИЧЕНИЙ ДОСТУПА»).

Для того, чтобы назначить Администратору полные права, необходимо перейти в пункт меню «Администрирование - Пользователи»:

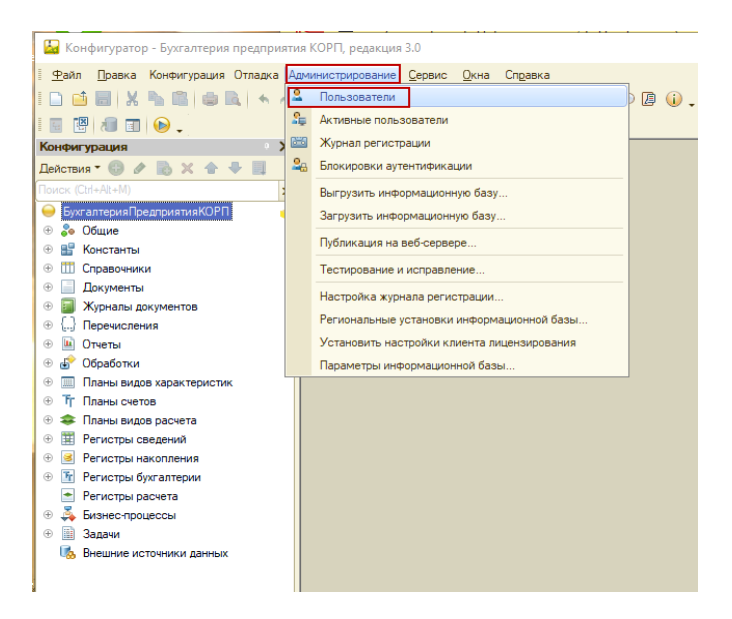

Рисунок 16 Настройка прав пользователей

Выбрать пользователя, который является Администратором системы:

| Список пользователей    | 🖁 Список пользователей 🛛 _ 🗆 🗙 |  |  |  |  |  |
|-------------------------|--------------------------------|--|--|--|--|--|
| Действия • 🕀 🗟 🖋 🗙 🕅    | ¶ M- K ↔                       |  |  |  |  |  |
| Имя 💻                   | Полное имя                     |  |  |  |  |  |
| admin                   | admin                          |  |  |  |  |  |
| 🧍 АбрамовГС (директор)  | Абрамов Геннадий Сергеевич     |  |  |  |  |  |
| 🚨 ЛарионоваCB (главбух) | Ларионова Светлана Викторовна  |  |  |  |  |  |
| 💄 ЛукинаЛП (продавец)   | Лукина Лидия Петровна          |  |  |  |  |  |
|                         |                                |  |  |  |  |  |
|                         |                                |  |  |  |  |  |
| Uтбор:                  |                                |  |  |  |  |  |
| Количество: 4           |                                |  |  |  |  |  |

Рисунок 17 Выбор пользователя для настройки прав

Назначить пользователю полные права для работы с Финансами 360°:

| Пользователь                                     | × |
|--------------------------------------------------|---|
| Основные Разделение данных Прочие                |   |
| Доступные роли:                                  |   |
| П Чтение ЭЛН                                     |   |
| 🗹 [Финансы 360] Полные права                     |   |
| [Финансы 360] Превышение доступного остатка      |   |
| [Финансь 360] Настройка подсистемы               |   |
| [Финансы 860] Настройка бюджетной модели         |   |
| [Финансы 360] Запуск бюджетного процесса         |   |
| [Финансы 360] Ввод плановых данных по бюджетам   |   |
| [Финансы 36] Загрузка плановых данных из Excel   |   |
| [Финансы 360] Формирование фактических данных по |   |
| [Финансы 360] Истановка правил контроля          | e |
| [Финансы 360] Просмотр данных бюджетирования     | w |
| Язык: Русский                                    | × |
| Режим запуска: Авто                              | - |
| ОК Отмена Справк                                 | a |

Рисунок 18 Настройка полных прав для Администратора системы Финансы 360

#### 2.10. Открыть основную систему в режиме «1С: Предприятие»

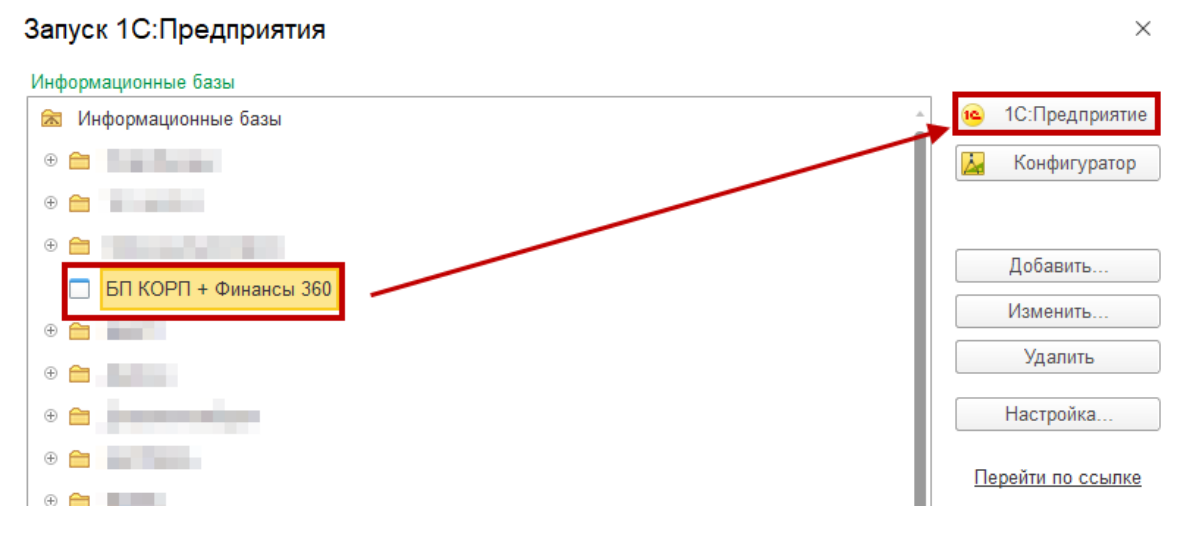

Рисунок 19 Запуск системы в режиме "1С: Предприятие"

2.11. В основном меню появится раздел «Финансы 360°». Перейти в новый раздел, открыть пункт меню «Сервис – Настройки»:

| 🔒 Буз      | хгалтерия предприятия КО | РП, редакция 3.0                             |                                    |        |   |        |            | -         |                | ×               |
|------------|--------------------------|----------------------------------------------|------------------------------------|--------|---|--------|------------|-----------|----------------|-----------------|
| 1@         | 📃 Бухгалтерия пре        | дприятия КОРП, редакция 3.0 (1С:Предприятие) |                                    | Ţ      | 1 | 2 Q    | Абрамов Г  | еннадий С | ергееви        | 14 <del>-</del> |
| <b>↑</b> H | Іачальная страница       |                                              |                                    |        |   |        |            |           | *              |                 |
| ≡          | Главное                  |                                              |                                    |        |   |        |            | ×         | ₩ <sub>o</sub> | ×               |
| _          |                          |                                              |                                    |        |   |        |            |           |                |                 |
| ~~         | Руководителю             | Ввод плановых значений                       | Процессы согласования              |        |   | Отчеть | ы          |           |                |                 |
| Ð          | Банк и касса             | Бюджетный процесс                            | Роли исполнителей                  |        |   | Анал   | пиз бюджет | а         |                |                 |
| -          |                          | Ввод плановых значений                       | Объекты адресации                  |        |   | Конт   | гроль бюдж | етов      |                |                 |
| ŝ.         | Продажи                  | Корректировка плановых значений              | Маршруты согласования              |        |   |        | _          |           |                |                 |
| -          | <b>D</b> ava 1999        |                                              | Назначение маршрутов согласования  |        |   | Серви  | IC         |           |                |                 |
| Ħ          | Покупки                  | Контроль                                     | Задачи                             |        |   | Φà     | мирование  | шаблона   | для за         | агрузки         |
|            | Склад                    | Установка правил контроля статей бюджетов    | Настройки оповещений пользователей |        |   | Hact   | гройки     |           |                |                 |
|            |                          | Настройка бюлжетной молели                   |                                    | ,      |   | Обн    | овление фа | ктических | с данн         | ых за і         |
| - 21       | Производство             |                                              |                                    |        |   |        |            |           |                |                 |
|            | ОС и НМА                 | Аналитики оюджетирования                     | Параметры формирования фактических | данных |   |        |            |           |                |                 |
|            |                          | Бюджетные модели                             | Форотрование фактических данных    |        |   |        |            |           |                |                 |
| *          | Зарплата и кадры         | Внешние исторники                            | Управление доступом                |        |   |        |            |           |                |                 |
| Дт         | Опорации                 | Группы аналитик бюджетирования               | Аналитики ограничений              |        |   |        |            |           |                |                 |
| Kr         | Операции                 | Источники данных                             | Настройки ограничений доступа      |        |   |        |            |           |                |                 |
| ш          | Отчеты                   | Наборы статей бюджета                        | Профили полномочий пользователей   |        |   |        |            |           |                |                 |
| _          |                          | Показатели бюдже прования                    |                                    |        |   |        |            |           |                |                 |
|            | Справочники              | Статьи бюджетов                              |                                    |        |   |        |            |           |                |                 |
| \$         | Адмичистрирование        | Сценарии планирования                        |                                    |        |   |        |            |           |                |                 |
|            |                          |                                              |                                    |        |   |        |            |           |                |                 |
| Ø          | Финансы 360°             |                                              |                                    |        |   |        |            |           |                |                 |
|            |                          |                                              |                                    |        |   |        |            |           |                |                 |
|            |                          |                                              |                                    |        |   |        |            |           |                |                 |
|            |                          |                                              |                                    |        |   |        |            |           |                |                 |
|            |                          |                                              |                                    |        |   |        |            |           |                |                 |
|            |                          | < C                                          |                                    |        |   |        |            |           |                | •               |

Рисунок 20 Настройки подсистемы Финансы 360

И обновить версию информационной базы. Для этого перейти на вкладку «Обновление ИБ», нажать на кнопку «Выполнить обновление»:

#### РУКОВОДСТВО ПО ВСТРАИВАНИЮ И ОБНОВЛЕНИЮ

### СофтБаланс 9

| 🤒 Бухгалтерия предприятия  | КОРП, редакция 3.0                                                                                      |   |   |   |     | -            | - 1      |        | × |
|----------------------------|----------------------------------------------------------------------------------------------------|---|---|---|-----|--------------|----------|--------|---|
| 1 🖳 🗏 Бухгалтерия          | предприятия КОРП, редакция 3.0 (1С:Предприятие)                                                         | Ą | 3 | ☆ | Q 4 | Абрамов Генн | адий Сер | геерич | Ŧ |
| \Lambda Начальная страница | Настройки ×                                                                                             |   |   |   |     |              |          |        |   |
| 🗐 Главное                  | ← → Настройки                                                                                           |   |   |   |     |              |          | I      | × |
| 🔊 Руководителю             | Записать и закрыть Записать                                                                             |   |   |   |     |              | [        | Еще    | • |
| 🕑 Банк и касса             | Параметры Работа с файлами API Finance:360 Права доступа Обновление ИБ<br>Версия последнего обновления: |   |   |   |     |              |          |        | Ť |
| 🛱 Продажи                  | Текущая версин                                                                                          |   |   |   |     |              |          |        |   |
| 👿 Покупки                  | Выполнить обновление                                                                                    |   |   |   |     |              |          |        |   |

Рисунок 21 Обновление версии информационной базы

#### 2.12. Приступить к первоначальным настройкам системы:

На закладке «Параметры» по гиперссылке «Ссылочные типы»

| Параметры Казначейство Работа с файлами API Finance:360 Права доступа Обновление ИБ |                |        |  |  |  |  |   |
|-------------------------------------------------------------------------------------|----------------|--------|--|--|--|--|---|
| Основная ва                                                                         | люта бюджетиро | зания: |  |  |  |  |   |
| Источник курсов валют:                                                              |                |        |  |  |  |  | • |
| Активная бюджетная модель:                                                          |                |        |  |  |  |  | - |
| Периодичность учета фактических данных: Месяц -                                     |                |        |  |  |  |  |   |

Рисунок 22 Гиперссылка "Ссылочные типы"

необходимо указать тип для объектов «Валюты» и «Пользователь».

| 🗲 🔶 ☆ Ссылочные типы      |  |  |  |  |  |
|---------------------------|--|--|--|--|--|
| Создать                   |  |  |  |  |  |
| Наименование              |  |  |  |  |  |
| 🔫 Валюта                  |  |  |  |  |  |
| 🧠 Группа денежных средств |  |  |  |  |  |
| 🔫 Денежные средства       |  |  |  |  |  |
| 🤜 Документ поступления ДС |  |  |  |  |  |
| 🤜 Пользователь            |  |  |  |  |  |

Рисунок 23 Настройка ссылочных типов "Валюта", "Пользователь"

После этого необходимо закрыть окно настроек и открыть его заново.

Необходимо указать валюту управленческого учета

| ← → Настройки                            |                             |               |               |
|------------------------------------------|-----------------------------|---------------|---------------|
| Записать и закрыть Записать              |                             |               |               |
| Параметры Казначейство Работа с файла    | ами API Finance:360         | Права доступа | Обновление ИБ |
| Основная валюта бюджетирования:          |                             |               | • •           |
| Источник курсов валют:                   | EUR                         |               | · P           |
| Активная бюджетная модель:               | USD                         |               | · · C         |
| Периодичность учета фактических данных:  | руб.                        |               | •             |
| 🗌 Замерять время формирования фактически | іх данных <u>Произведен</u> | ные замеры    |               |
| Ссылочные типы Реестр настроек Алгорити  | <u>ы</u>                    |               |               |

Рисунок 24 Настройка валюты управленческого учета

- Необходимо создать источник данных для фактических курсов валют и указать его в поле «Источник курсов валют»
- В поле «Реестр настроек» необходимо указать выражение, по которому будет определяться текущий пользователь для заполнения в документах

| $\leftarrow$ $\rightarrow$                              | ← → ★ Реестр настроек                                                                  |            |  |  |  |  |  |  |
|---------------------------------------------------------|----------------------------------------------------------------------------------------|------------|--|--|--|--|--|--|
| Создать                                                 | Создать Найти Отменить поиск                                                           |            |  |  |  |  |  |  |
| Наименова                                               | Наименование                                                                           |            |  |  |  |  |  |  |
| 😑 Вычис                                                 | ВычисляемыеЗначения                                                                    |            |  |  |  |  |  |  |
| <ul> <li>Казна</li> <li>Права</li> <li>Увело</li> </ul> | <ul> <li>Казна</li> <li>Права</li> <li>Записать и закрыть</li> <li>Записать</li> </ul> |            |  |  |  |  |  |  |
| = Учетн                                                 | Наименование: Вычисляем                                                                | ыеЗначения |  |  |  |  |  |  |
| = Экспе                                                 | <ul> <li>Экспе</li> <li>Список элементов:</li> <li>Добавить</li> <li>Ф</li> </ul>      |            |  |  |  |  |  |  |
|                                                         | Имя Значение Комментарий                                                               |            |  |  |  |  |  |  |
|                                                         | ТекущийПользователь ПараметрыСеанса.ТекущийПользователь                                |            |  |  |  |  |  |  |
|                                                         |                                                                                        |            |  |  |  |  |  |  |

Рисунок 25 Настройка текущего пользователя

### 3. Обновление

- 3.1. Для обновления системы, необходимо скачать актуальный релиз из Личного кабинете на сайте https://lk-sb.ru (см. Раздел 1).
- 3.2. Открыть основную систему в режиме «Конфигуратор» (см. пп. 2.1.-2.2).
- 3.3. Необходимо выбрать пункт меню «Конфигурация Поддержка Обновить конфигурацию»:

| 🚣 Ko                         | нфигуратор          | - Бу | хгалтерия предприятия КОРП, редакция 3.0 —                                       |  |  |
|------------------------------|---------------------|------|----------------------------------------------------------------------------------|--|--|
| <u>Ф</u> айл                 | і <u>П</u> равка    | Конф | ригурация Отладка Администрирование <u>С</u> ервис <u>О</u> кна Сп <u>р</u> авка |  |  |
|                              | 5 🔲 i 🗶             | H.   | Открыть конфигурацию 🔍 🐨 🕲 🗊 🗊 🗊                                                 |  |  |
| 🐻 📳 💼 📳 Загрыть конфигурацию |                     |      |                                                                                  |  |  |
| Конфи                        | гурация             |      | Сохранить конфигурацию                                                           |  |  |
| Действи                      | ия • 🕕 🥒            | 1    | Обновіть конфигурацию базы данных F7                                             |  |  |
| Поиск (С                     | Ctrl+Alt+M)         |      | Конфигурация базы данных                                                         |  |  |
| \varTheta Бух                | галтерияПре         | 6.   | Расширения конфигурации                                                          |  |  |
| + •                          | Общие<br>Константы  |      | Поддержка Обновить конфигурацию                                                  |  |  |
| ⊕ <b>111</b>                 | Справочник          |      | Сохранить конфигурацию в файл                                                    |  |  |
| ÷ 📄                          | Документы           |      | Загрузить конфигурацию из файла                                                  |  |  |
| ⊕ <b>□</b>                   | Журналы до          | £    | Сравнить, объединить с конфигурацией из файла                                    |  |  |
| ⊕ {}                         | Перечислен          | 10   | Сравнить конфигурации                                                            |  |  |
| • <u>•</u>                   | Отчеты<br>Обработки | 1    |                                                                                  |  |  |
| ⊕ <b>≣</b>                   | Планы вило          |      | -                                                                                |  |  |

Рисунок 26 Обновление конфигурации

Затем выбрать файл обновления:

| Обновление конфигурации Х                              |
|--------------------------------------------------------|
| Укажите файл обновления:                               |
| F:\DATA\Финансы360\Версии конфигураций\ПРОФ\Финансы360 |
| Информация об обновлении                               |
| < Назад Готово Отмена Справка                          |

Рисунок 27 Выбор файла обновления

| Обновление                                               | конфигурации                                                                                                    | × |  |  |  |  |  |
|----------------------------------------------------------|----------------------------------------------------------------------------------------------------|---|--|--|--|--|--|
| Текущая кон                                              | Фигурация поставщика:                                                                                                    |   |  |  |  |  |  |
| Имя: Финансы360_ПРОФ                                     |                                                                                                    |   |  |  |  |  |  |
| Поставщик: ГК "СофтБаланс"                               |                                                                                                    |   |  |  |  |  |  |
| Версия:                                                  | Версия: 1.1.3.7                                                                                                    |   |  |  |  |  |  |
| Новая конфи                                              | гурация поставщика:                                                                                                    |   |  |  |  |  |  |
| Имя:                                                     | Финансы 360_ПРОФ                                                                                                    |   |  |  |  |  |  |
| Поставщик:                                               | ГК "СофтБаланс"                                                                                                    |   |  |  |  |  |  |
| Версия:                                                  | 1.1.4.5                                                                                                    |   |  |  |  |  |  |
| Рекомендует<br>был получен<br>содержимом<br>поскольку эт | ся обращать внимание на источник, из которог<br>райл конфигурации. Если есть сомнения в<br>файла, то его не рекомендуется открывать,<br>о может нанести вред компьютеру и данным. | D |  |  |  |  |  |
|                                                          | ОК Отмена Справка                                                                                                    |   |  |  |  |  |  |

Рисунок 28 Подтверждение выбора файла обновления

3.4. Повторить пп.2.5.-.2.8., 2.10. – 2.11.

### 4. Лицензирование

Для программного продукта «Финансы 360°» действует система лицензирования. Лицензированию подлежит каждая информационная база, в которую встроен программный продукт.

#### 4.1. Настройки.

После встраивания конфигурации необходимо активировать лицензию. Если этого не сделать, доступа к разделам системы не будет, появится сообщение:

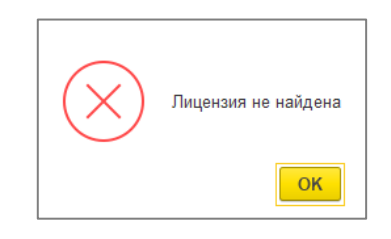

Рисунок 29 Ошибка доступа к системе без активации лицензии

Параметры для активации лицензии и ссылка на онлайн-сервис <u>http://fin360lic.softbalance.ru</u> находятся в настройках (раздел «Сервис» пункт меню «Настройки») на вкладке «Лицензирование»:

| 🔶 → Настрой                | йки                   |                  |                |               |               |
|----------------------------|-----------------------|------------------|----------------|---------------|---------------|
| Записать и закрыть         | Записать              |                  |                |               |               |
| Параметры Казначейство     | Работа с файлами      | API Finance:360  | Лицензирование | Права доступа | Обновление ИБ |
| Имя продукта:              | Финансы360_ПРОФ       |                  |                |               |               |
| Информационная база:       | siseniapp ICD ages    | ehen jani japõid |                |               |               |
| Идентификатор компьютера:  | 54225*C33608300P1     | 74671710544280   |                |               |               |
| Активация лицензии выполня | чется в онлайн-сервис | e fin360lic.sof  |                |               |               |
| Текст лицензии:            |                       |                  |                |               |               |
|                            |                       |                  |                |               |               |

Рисунок 30 Настройки лицензирования

Автоматически заполняется информация:

Имя продукта – наименование версии системы «Финансы 360°».

**Информационная база** – адрес информационной базы с встроенной конфигурацией «Финансы 360°».

**Идентификатор компьютера** – идентификационный код компьютера, на котором запущен сервер приложений.

#### 4.2. Порядок действий для активации лицензии

1. Нажать на гиперссылку «Активация лицензии выполняется в онлайн-сервисе...». При этом на сайте откроется форма для регистрации пользователя:

| Регистрация                                                                                            |
|----------------------------------------------------------------------------------------------------|
| Имя пользователя:<br>Обязательное поле. Не более 150 символов. Только буквы, цифры и символы @/./+/-/_ |
| Email: Требуется. Укажите действительный адрес электронной почты.                                      |
| Пароль:                                                                                                |
| <ul> <li>Пароль не должен быть слишком похож на другую вашу личную информацию.</li> </ul>              |
| <ul> <li>Ваш пароль должен содержать как минимум 8 символов.</li> </ul>                                |
| <ul> <li>Пароль не должен быть слишком простым и распространенным.</li> </ul>                          |
| <ul> <li>Пароль не может состоять только из цифр.</li> </ul>                                           |
| Подтверждение пароля:                                                                                  |
| Для подтверждения введите, пожалуйста, пароль ещё раз.                                                 |
| Зарегистрироваться                                                                                     |

Рисунок 31 Регистрация личного кабинета на сервисе лицензирования

2. В поля формы необходимо ввести логин, адрес электронной почты пользователя (администратора системы), пароль и нажать кнопку «Зарегистрироваться».

В качестве **логина** (поле «Имя пользователя») необходимо **ввести номер лицензии** (8значный рег. номер программного продукта «6...»). Любой другой текст в этом поле затруднит вашу идентификацию.

- 3. На указанный адрес эл. почты с адреса <u>fin360lic@softbalance.ru</u> придет письмо со ссылкой для подтверждения регистрации. Если не получили письмо, проверьте папку «Спам».
- После подтверждения регистрации будет доступен личный кабинет. По гиперссылке «Показать условия лицензирования» можно ознакомиться с условиями лицензирования программного продукта.

| Показать услови<br>Изменить парол<br>Выполн | ия лицензирования<br>Б<br>ІСННЬІС АІ | ктиван  | ии                     |                             |                  |                |          |
|---------------------------------------------|--------------------------------------|---------|------------------------|-----------------------------|------------------|----------------|----------|
| Дата                                        | Тип<br>активации                     | Продукт | Информационная<br>база | Идентификатор<br>компьютера | Срок<br>действия | Дата<br>отмены | Действия |

Рисунок 32 Профиль личного кабинета на сервисе лицензирования

- 5. Перед тем как активировать лицензию, нужно прислать на адрес financy360@softbalance.ru
  - адрес эл. почты, по которому Вы регистрировались на fin360lic.softbalance.ru;
  - логин номер лицензии программного продукта «Финансы 360°».

- СофтБаланс 9
  - 6. После того, как с адреса <u>financy360@softbalance.ru</u> Вам придет подтверждение регистрации, необходимо перейти по гиперссылке «Активировать для новой информационной базы или компьютера»:

| <u>Іоказать условия<br/>Ізменить пароль</u> | <u>я лицензирования</u><br>: |         |                        |                             |                  |                |          |
|---------------------------------------------|------------------------------|---------|------------------------|-----------------------------|------------------|----------------|----------|
| Выполн                                      | енные ан                     | ктивац  | ии                     |                             |                  |                |          |
| Дата<br>активации                           | Тип<br>активации             | Продукт | Информационная<br>база | Идентификатор<br>компьютера | Срок<br>действия | Дата<br>отмены | Действия |

Рисунок 33 Гиперссылка для активации лицензии

7. В открывшейся форме указать параметры активации: «Информационная база» и «Идентификатор компьютера» – вставить в эти поля информацию из одноименных полей вкладки «Лицензирование» в Настройках системы «Финансы 360°».

Для файловой базы поле «Идентификатор компьютера» не заполняется и при активации лицензии в личном кабинете его заполнять не нужно.

| Продукт                 | Финансы 360° ПРОФ        | ~            |
|-------------------------|--------------------------|--------------|
| Тип лицензии            | 💿 Оплаченная для информа | ционной базі |
| Информационная база     |                          |              |
| Идентификатор компьютер | ba                       |              |

Рисунок 34 Параметры активации лицензии

Нажать кнопку «Активировать»

8. После активации лицензии на сайте скопируйте полученный текст из поля «Лицензия»:

| Дата активации            | 29 мая 2024 г. 18:24                                                                                 |  |
|---------------------------|----------------------------------------------------------------------------------------------------|--|
| Тип активации             | Оплаченная для информационной базы                                                                   |  |
| Продукт                   | Финансы 360° ПРОФ                                                                                    |  |
| Информационная база       | sbvnedrapp:8324\egorenkova_test_bpf360                                                               |  |
| Идентификатор компьютер   | a 5A225FC338CB7D3F177A6F870D3A426C                                                                   |  |
| Срок действия             | 13 июля 2024 г.                                                                                      |  |
| Лицензия                  | 1BF7F89D395ECA3E3ED9E44604A00F33DBD9A37CE6E71AE464EDC10B23BE1EA8<br>20240529<br>20240713<br>infobase |  |
| <u>Вернуться к списку</u> |                                                                                                    |  |

Рисунок 35 Код лицензии для активации в информационной базе

и вставьте в поле «Текст лицензии» на вкладке «Лицензирование» в Настройках системы:

| ← → Настройки          |                |      |                       |                                        |                |               |  |  |  |  |
|------------------------|----------------|------|-----------------------|----------------------------------------|----------------|---------------|--|--|--|--|
| Записат                | и закрыть      | 3    | аписать               |                                        |                |               |  |  |  |  |
| Параметры Казначейство |                |      | Работа с файлами      | API Finance:360                        | Лицензирование | Права доступа |  |  |  |  |
| Имя прод               | укта:          |      | Финансы360_ПРОФ       |                                        |                |               |  |  |  |  |
| Информа                | ионная база:   |      | sbvnedrapp:8324\egore | sbvnedrapp:8324\egorenkova_test_bpf360 |                |               |  |  |  |  |
| Идентифи               | катор компьюте | epa: | 5A225FC338CB7D3F1     | 77A6F870D3A426C                        |                |               |  |  |  |  |
| Активаци               | а лицензии вып | олня | ется в онлайн-сервисе | e fin360lic.sof                        |                |               |  |  |  |  |
| Текст лиц              | ензии:         |      |                       |                                        |                |               |  |  |  |  |
|                        |                |      |                       |                                        |                |               |  |  |  |  |
|                        |                |      |                       |                                        |                |               |  |  |  |  |
|                        |                |      |                       |                                        |                |               |  |  |  |  |
|                        |                |      |                       |                                        |                |               |  |  |  |  |
|                        |                |      |                       |                                        |                |               |  |  |  |  |
|                        |                |      |                       |                                        |                |               |  |  |  |  |

Рисунок 36 Поле для кода лицензии в настройках «Финансы 360»

Система «Финансы 360°» готова к работе.

#### 4.3. Продление срока активации лицензии

За 5 дней до окончания срока активации система «Финансы 360°» выведет сообщение о необходимости продлить срок активации.

| ( | Сообщения:                                                                                    |
|---|-----------------------------------------------------------------------------------------------|
|   | - Срок активации лицензии закончится через 4 дней. Рекомендуется выполнить продление заранее. |

Рисунок 37 Оповещение системы об окончании срока активации лицензии

Для продления срока активации в личном кабинете <u>http://fin360lic.softbalance.ru</u> в разделе «Выполненные активации» нажмите гиперссылку «Продлить»:

| Приобретенные лицензии |                                |                 |                   |                                        |                                  |                 |             |         |                 |                   |
|------------------------|--------------------------------|-----------------|-------------------|----------------------------------------|----------------------------------|-----------------|-------------|---------|-----------------|-------------------|
| Дата приобретения      | Продукт                        | Тип лицензии    | Количество        |                                        |                                  |                 |             |         |                 |                   |
| 29 мая 2024 г. 3:00    | Финансы 360° ПРОФ              | Информационн    | ая база 1         |                                        |                                  |                 |             |         |                 |                   |
| Выполнен               | ные актива                     | ции             |                   |                                        |                                  |                 |             |         |                 |                   |
| Дата активации         | Тип активации                  |                 | Продукт           | Информационная база                    | Идентификатор компьютера         | Срок действия   | Дата отмены | Действи | я               |                   |
| 29 мая 2024 г. 18:24   | Оплаченная для инфор           | мационной базы  | Финансы 360° ПРОФ | sbvnedrapp:8324\egorenkova_test_bpf360 | 5A225FC338CB7D3F177A6F870D3A426C | 13 июля 2024 г. |             | Открыть | <u>Продлить</u> | <u>Прекратить</u> |
| Активировать для нове  | <u>эй информационной баз</u> і | ы или компьютер | <u>a</u>          |                                        |                                  |                 |             |         |                 |                   |

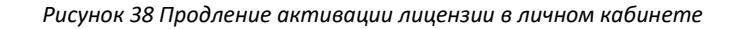

И скопируйте полученный текст из поля «Лицензия» в поле «Текст лицензии» на вкладке «Лицензирование» в Настройках системы.

#### 4.4. Прекращение срока активации лицензии

При необходимости перенести лицензию на другой сервер или на другую информационную базу необходимо сначала прекратить текущую активацию. Это можно сделать в личном кабинете <u>http://fin360lic.softbalance.ru</u> в разделе «Выполненные активации» по гиперссылке «Прекратить»:

| Приобретенные лицензии |                        |                 |                  |                                          |                                  |                 |             |                                                                       |                 |            |  |  |  |  |  |  |  |  |
|------------------------|------------------------|-----------------|------------------|------------------------------------------|----------------------------------|-----------------|-------------|-----------------------------------------------------------------------|-----------------|------------|--|--|--|--|--|--|--|--|
| Дата приобретения      | Продукт                | Тип лицензии    | Количество       |                                          |                                  |                 |             |                                                                       |                 |            |  |  |  |  |  |  |  |  |
| 29 мая 2024 г. 3:00    | Финансы 360° ПРОФ      | Информационн    | ая база 1        |                                          |                                  |                 |             |                                                                       |                 |            |  |  |  |  |  |  |  |  |
| Выполнен               | Выполненные активации  |                 |                  |                                          |                                  |                 |             |                                                                       |                 |            |  |  |  |  |  |  |  |  |
| Дата активации         | Тип активации          |                 | Продукт          | Информационная база                      | Идентификатор компьютера         | Срок действия   | Дата отмены | л Действия                                                            |                 |            |  |  |  |  |  |  |  |  |
| 29 мая 2024 г. 18:24   | Оплаченная для инфор   | мационной базы  | Финансы 360° ПРО | b sbvnedrapp:8324\egorenkova_test_bpf360 | 5A225FC338CB7D3F177A6F870D3A426C | 13 июля 2024 г. |             | <u>Открыть</u>                                                        | <u>Продлить</u> | Прекратить |  |  |  |  |  |  |  |  |
| Активировать для нове  | ой информационной базг | ы или компьютер | a                |                                          |                                  |                 |             | 27 мая 2024 г. 1624 Ондаченная для информационной базы или компьютера |                 |            |  |  |  |  |  |  |  |  |

Рисунок 39 Прекращение активации лицензии в личном кабинете

После этого в личном кабинете появится гиперссылка «Активировать для новой информационной базы».